DVC 550 Digital voltage regulator Atlas Copco

Laurent MATHIEU

### Index.

- Caractéristiques
- DVC550 + AGC controllers

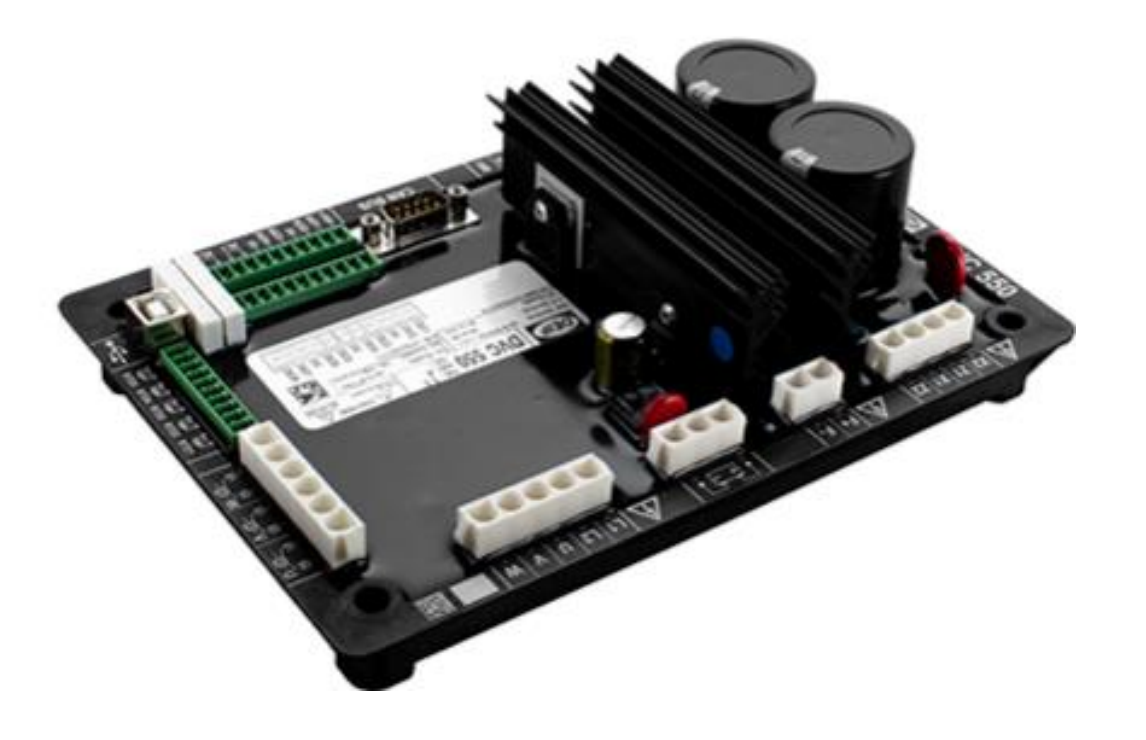

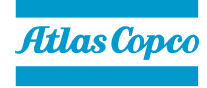

# Caractéristiques

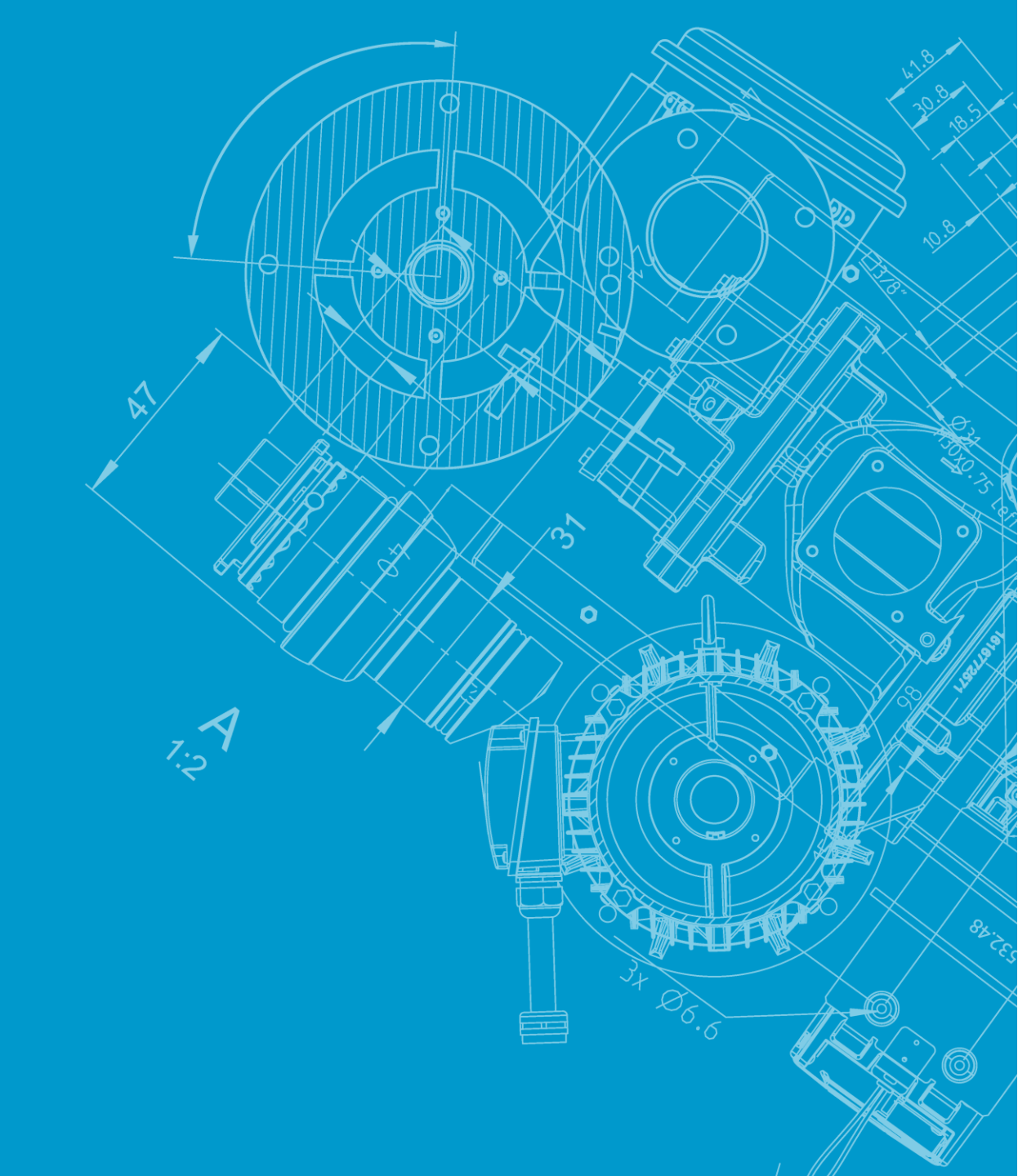

### Principales caractéristiques

- Capacité de gestion de démarrage :
- Commencez sur le seuil.
- Démarrage progressif
- Fermer avant l'excitation (synchronisation de démarrage) = couplage à l'ârrêt
- Limitation de court-circuit.
- Détection de perte de tension
- Limitation de sur/sous-excitation

- Optimisez les performances et la taille du groupe électrogène à l'aide des fonctions d'aide :
- Module d'acceptation de charge LAM
- Forçage négatif
- Rampe U/f
- Récupération de tension douce
- Limitation du courant stator
- Conforme au code réseau VDE410 et VDE4105
- Intégration CANbus ave Qc4003 & Qc3501(agc 150)

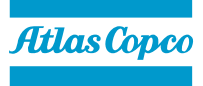

#### • Explication couplage à l'arrêt :

- Le couplage à l'arrêt consiste à dissocier le démarrage du moteur diesel de l'alternateur, cette technique peut être utilisé pour quatre applications principales :
- Magnétiser une boucle haute tension composée de plusieurs transformateurs élévateurs/abaisseurs et de grandes longueurs de câbles
- Avoir le plus grand nombre de groupes électrogènes synchronisés entre eux en moins de 15 secondes
- Démarrer une charge importante en un minimum de temps
- Démarrer des charges ayant un fort courant d'appel

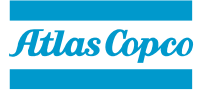

#### CANbus integration avec Qc4003 & Qc3501

- Installation facile avec bus CAN. -
- Démarrer la gestion. -
- Ventilation du groupe électrogène. -
- Séchage du groupe électrogène. -
- Synchronisation de démarrage pour les applications d'alimentation critiques. -

### D350 / DVC550

| Feature               | D350                 | DVC550                   |
|-----------------------|----------------------|--------------------------|
| SHUNT/AREP/PMG        | $\sqrt{ \sqrt{ }}$   | $\sqrt{\sqrt{\sqrt{1}}}$ |
| LED INDICATIONS       | -                    | $\checkmark$             |
| CAN J1939             | -                    | $\checkmark$             |
| ANALOGUE I/O          | 1/0                  | 4                        |
| DIIGITAL I/O          | 1/2                  | 8                        |
| RELAY OUTPUTS         | 0                    | 2                        |
| TEMPERATURE SENSORS   | 1                    | 5                        |
| CURRENT TRANSOFRMERS  | 1                    | 3                        |
| VOLTAGE SENSING       | 3 ph                 | 3ph                      |
| MAINS VOLTAGE SENSING | -                    | 1ph                      |
| DC SUPPLY             | -                    | $\checkmark$             |
| CONFIGURATION         | NFlink               | USB                      |
| FIELD CURRENT         | 5A (max 10A for 10S) | 7A (max 15A for 10S)     |
| MAINS APPLICATIONS    | -                    | $\checkmark$             |

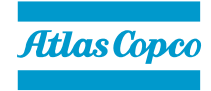

7

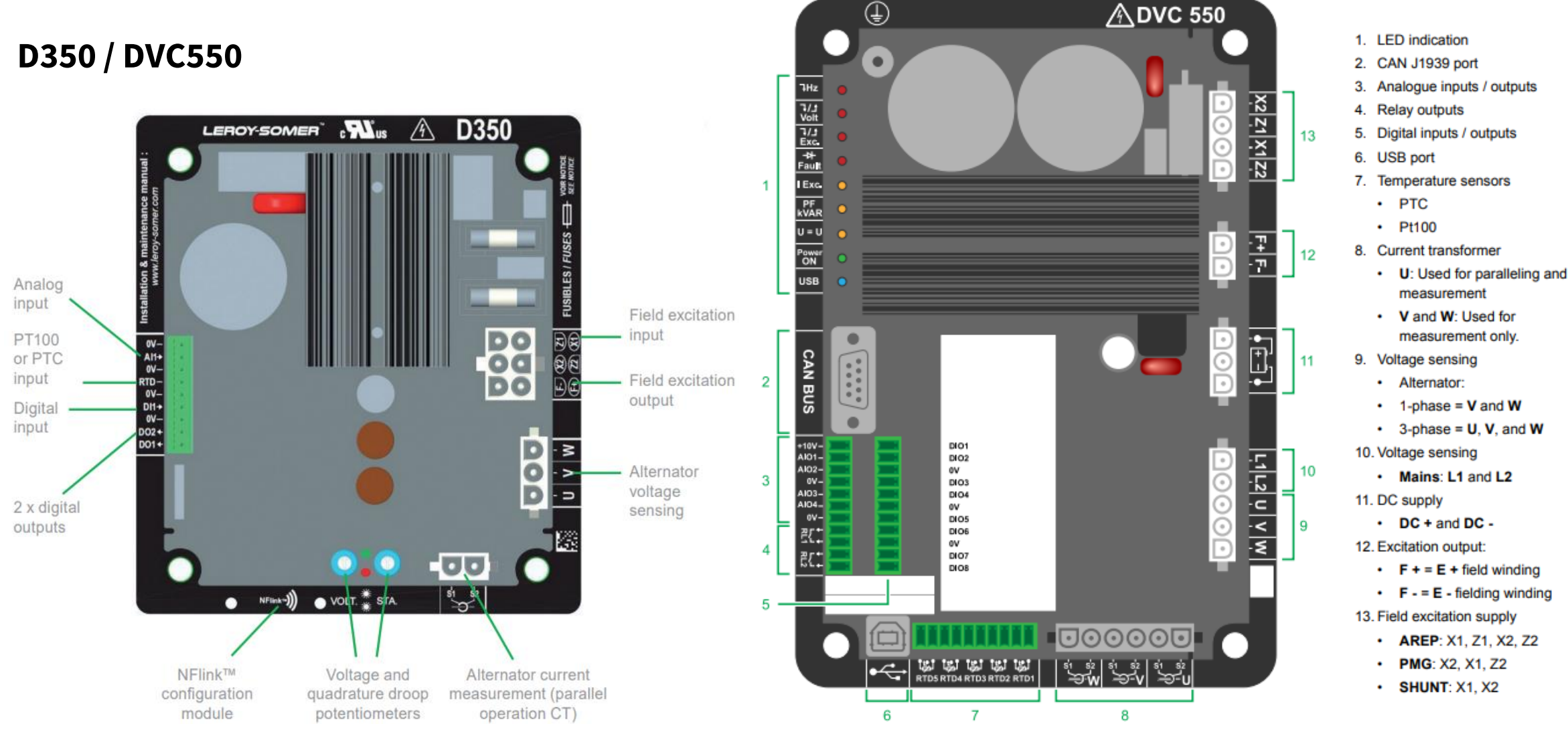

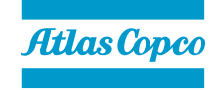

LEDS

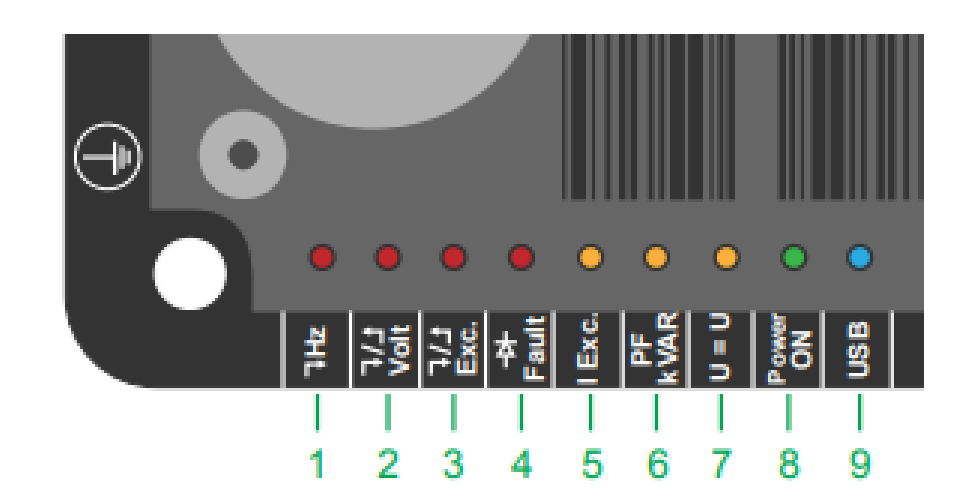

| No.    | Symbol                  |                         | LED | Notes                                                                                   |
|--------|-------------------------|-------------------------|-----|-----------------------------------------------------------------------------------------|
| 1      | ٦Hz                     | Frequency fault         | ٠   | Underspeed operation.                                                                   |
| 2      | ל_\ך<br>Volt            | Voltage Fault           | •   | <ul><li>Under voltage.</li><li>Over voltage.</li></ul>                                  |
|        |                         | Excitation Fault        | •   | Rotor overheating.                                                                      |
| 3 Exc. | 다/너<br>Exc.             |                         | *   | <ul><li>Rotor Overload.</li><li>Under Excitation.</li><li>Minimum excitation.</li></ul> |
| 4      | - <del>D</del><br>Fault | Diode Fault             | •   | <ul><li>Diode Open.</li><li>Diode in short circuit.</li></ul>                           |
| 5      | I Exc.                  | I excitation regulation |     | Manual excitation mode                                                                  |
| 6      | PF<br>kVAR              | PF or kVAR Regulation   | •   | <ul><li>PF regulation mode</li><li>kVAR regulation mode</li></ul>                       |
| 7      | U = U                   | Volt matching           |     | Voltage equalization mode                                                               |
| 8      | Power                   | DN Power ON             | ٠   | Regulation in operation                                                                 |
| ° ON   | ON                      |                         | *   | 24 V DC connected but genset stopped.                                                   |
| 9      | USB                     | USB                     | •   | USB connected                                                                           |

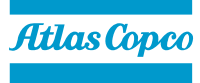

9

# DVC550 + AGC controllers

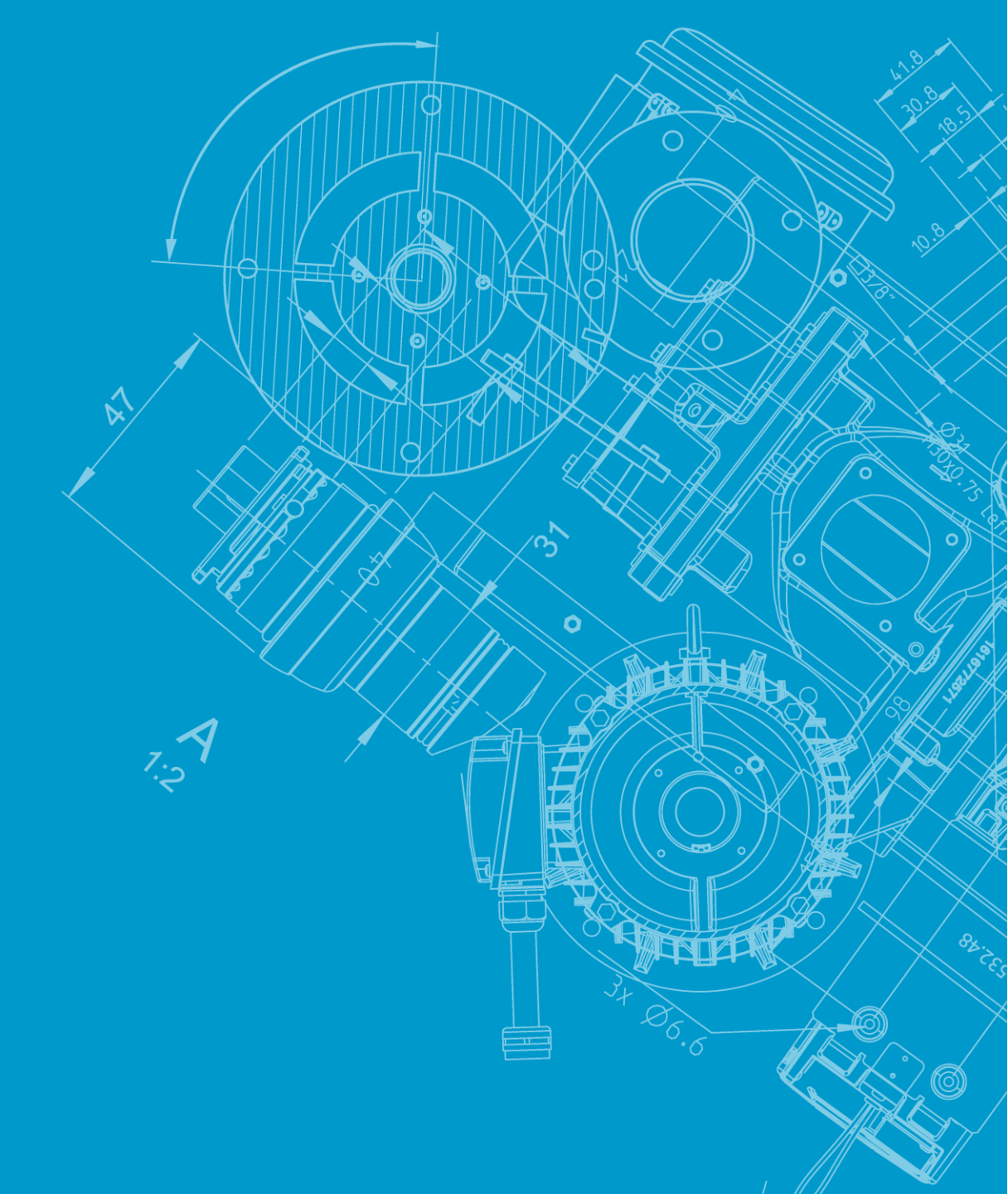

### Cablage recommandé pour module Qc

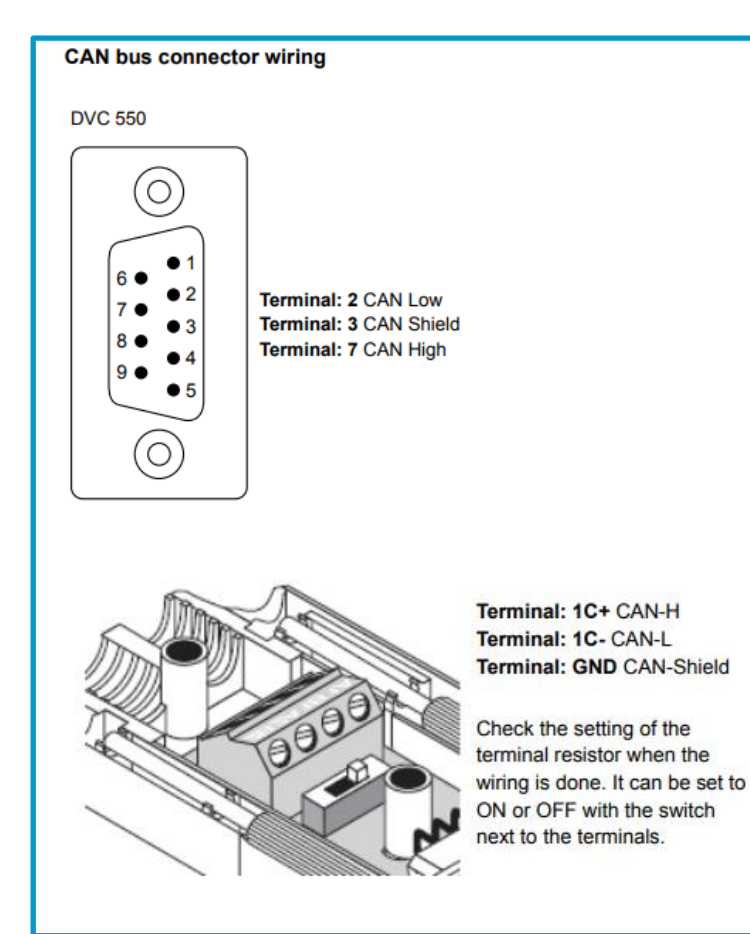

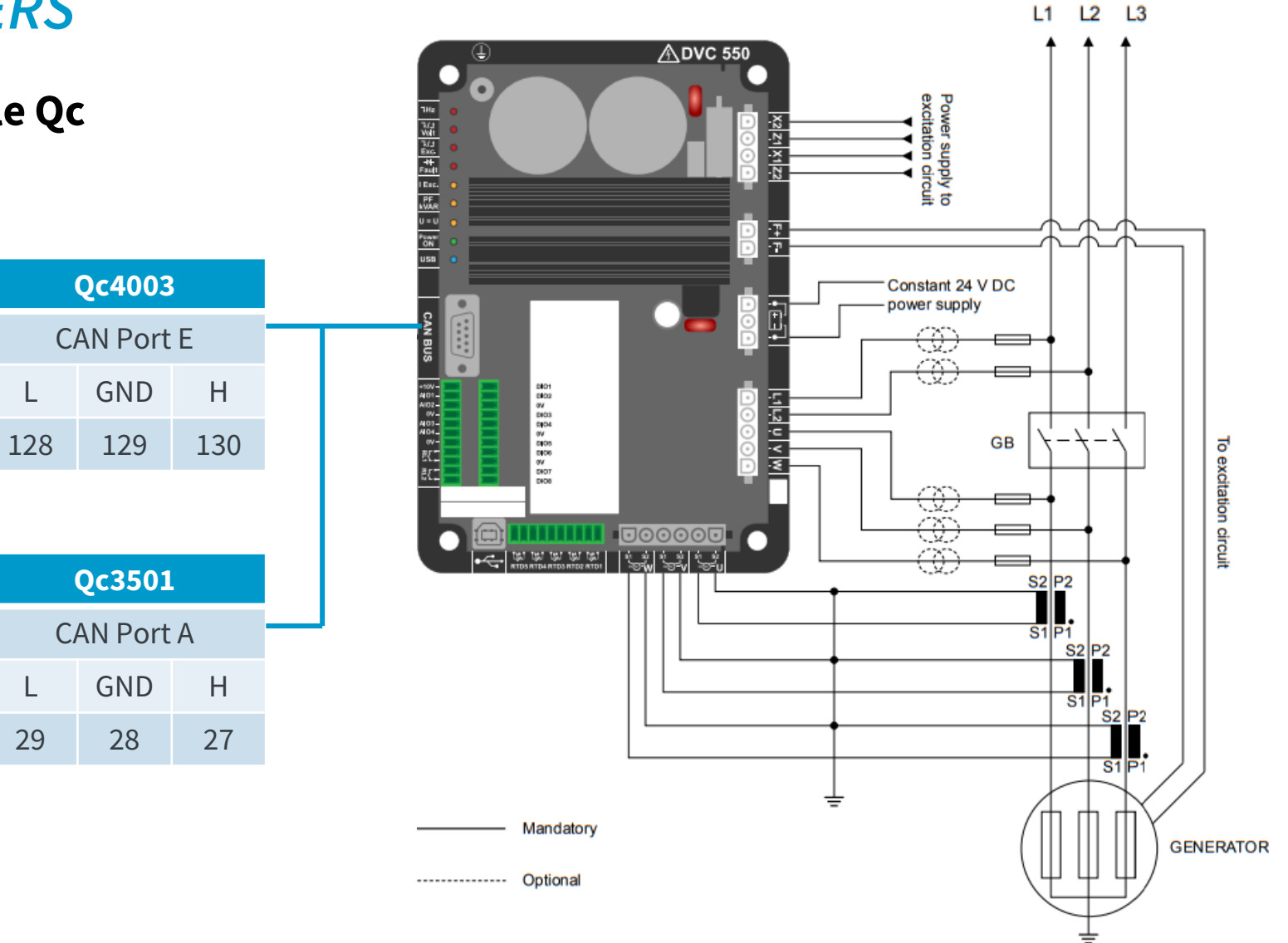

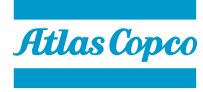

• Activation de la fonction couplage à l'arrêt sur l'écran :

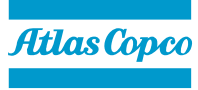

- Activation de la fonction couplage à l'arrêt sur l'écran :
- Le paramètre à activer est le : 2251 (menu synchronisation)
- Le faire sur les groupes #1 & #2 (voir démo pratique sur la machine)
- Attention le mode couplage à l'arrêt fonctionne en mode automatique

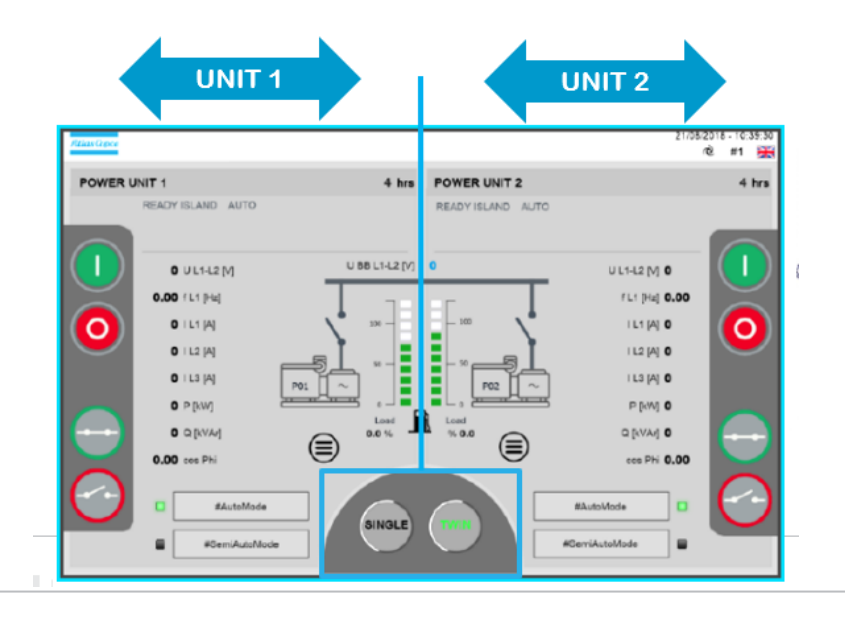

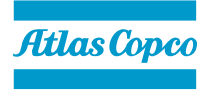

• Faire attention dans le menu « Power Management Système » au paramètre : 8021

- Pour utilisation en mode Manuel sélectionner : LOCAL
- Pour utilisation en mode Démarrage à distance sélectionner : REMOTE

Vérifier le paramètre : 8923 – Min Run Set1

Si vous souhaitez que les deux groupes fonctionnent tout le temps il faut impérativement mettre : 2

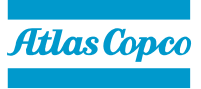

- Fonctionnement :
- Dès l'impulsion sur le bouton démarrage de l'un des groupes, les deux moteurs se lancent
- La tension des génératrices est uniquement le rémanent : environ 50 Volt
- Dés 400 tr/min les deux disjoncteurs se ferment
- A partir de 1450 tr/min début d'injection du courant d'excitation
- A 1500 tr/min les groupes sont en parallèles à 400 V
- Voir démo live sur le groupe : QAC 1350

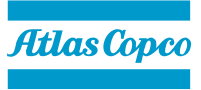

#### **Connection PC—DVC550**

<u>Download</u> DEIF EasyReg Advanced" from DEIF website. <u>DEIF EasyReg Advanced Utility Software</u>

<u>Install</u>  $\rightarrow$  Run the installer as Administrator for your computer.

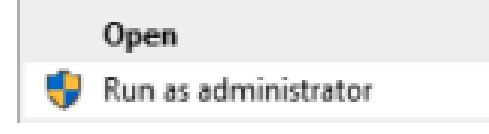

<u>Connect</u>  $\rightarrow$  A USB Type A to Type B cable is needed.

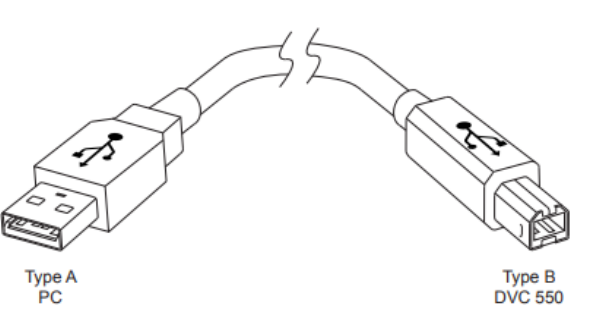

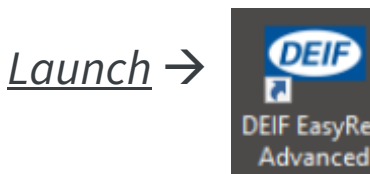

2 Niveaux d'accès:

- User → Pour lire les paramètres et accès monitoring
- Expert → Accès Total

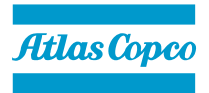

#### Project file upload

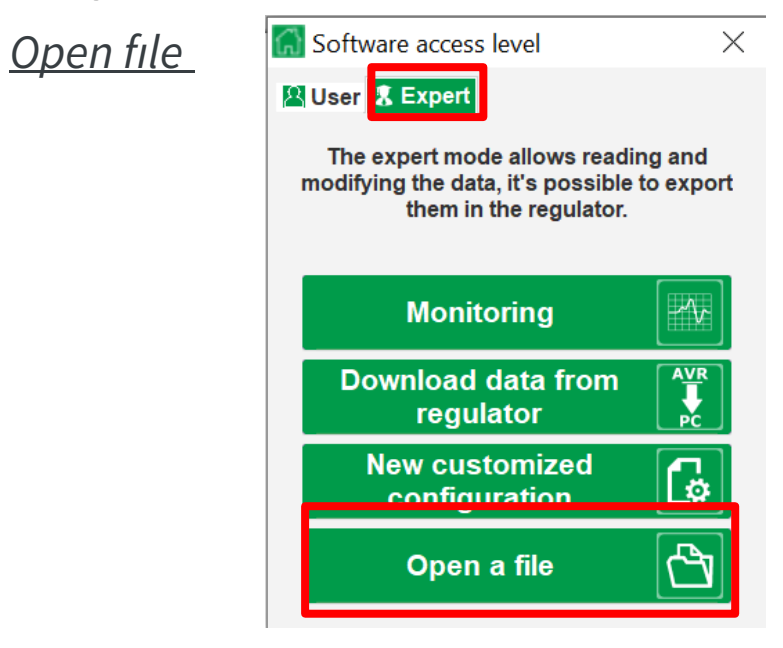

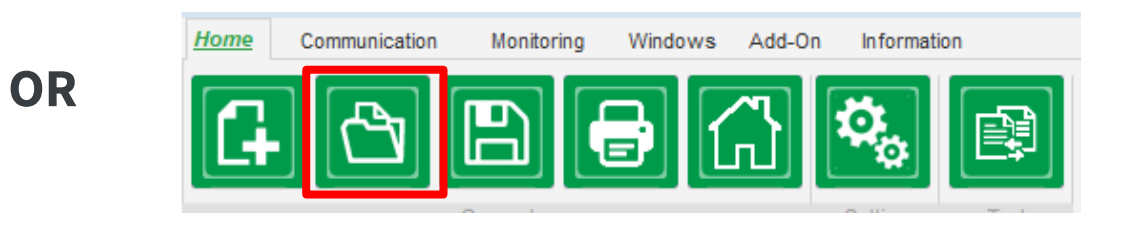

#### WRITE/READ file

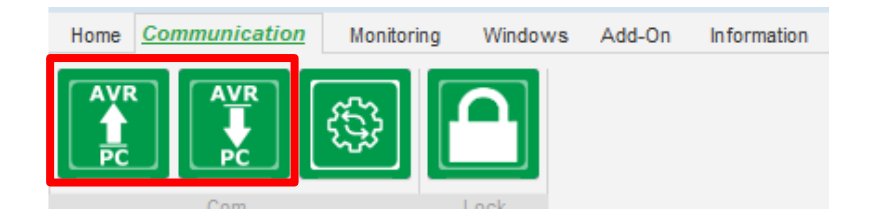

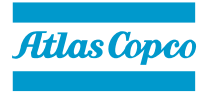

### Configure new file

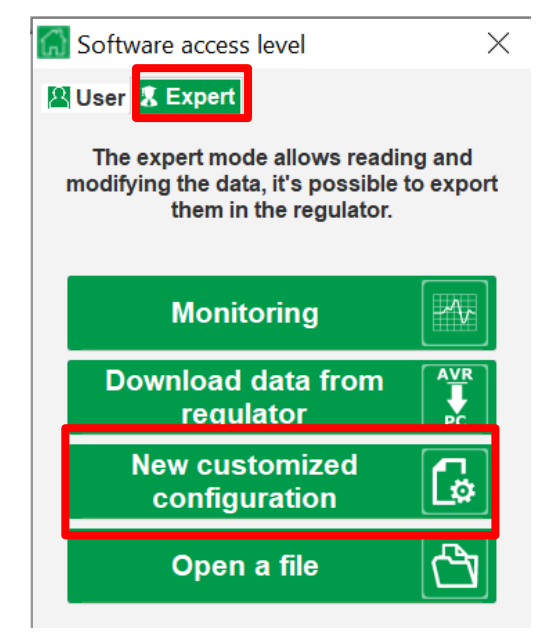

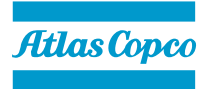